# Applying for a License for Your GMRS Radio

## What does it cost for a license and how do I apply for one?

Current cost for a license is \$35 and is good for 10 years. In order to apply for a license you must first register with the FCC to obtain a FCC Registration Number (FRN). Go to <a href="https://apps.fcc.gov/coresWeb/publicHome.do">https://apps.fcc.gov/coresWeb/publicHome.do</a> to register for an FRN number. You will be prompted to register and verify a username account prior to obtaining your FRN. No cost is involved in obtaining a FRN number.

## Who is authorized to use GMRS radios under this license?

The license covers your entire family; spouse, children, grandchildren, parents, grandparents, brothers, sisters, aunts and uncles whether living with you or not.

## How do I obtain a GMRS license from the FCC?

- 1. Go to <u>https://wireless2.fcc.gov/UlsEntry/licManager/login.jsp</u> and log in with your FRN and password. On the left side of the page, click the Apply for a New License link.
- 2. Choose "ZA General Mobile Radio Service (GMRS)" from the radio service drop-down list.
- 3. Click Continue to navigate through the application, If you're unsure how to answer some of the questions, use the default values.
- 4. On the Summary page, review you application and click the Continue to Certify button to continue.
- 5. On the Certification page, sign your application by typing in your name and click the SUBMIT APPLICATION button. (The Title box is optional.)
- 6. The form will calculate your fees. Fees for online filing MUST be received within 10 calendar days of the filing.
- 7. Click CONTINUE FOR Payment OPTIONS button to choose the method of payment.

## How long does it take to receive my GMRS license?

Most GMRS licenses are issued within 24 hour and up to two weeks. The FCC Licensing Support Center hours are 8:00 AM - 6:00 PM EST, M - F.

## Does the FCC send me a copy of my license?

If you do not receive a copy in your email, you will need to download an official copy of your license and new Call Sign from the FCC.

- 1. Go to <u>https://wireless2.fcc.gov/UlsEntry/licManager/login.jsp</u> and log in with your FRN number and password.
- 2. Click the "Download Electronic Authorizations" link on the navigation bar on the left side of the License Manager home page.
- 3. In the My Authorizations box at the bottom of the page, select the call sign(s) you wish to download.
- 4. Add the call sign(s) to the *Authorizations to Download* box by clicking the Add button.
- 5. Click the Download button in the lower right-hand corner of the page.

The download will be automatically converted to a PDF file, and you can choose to Open (to print) or Save (to save to a desired folder).